## Step-by-step Guideline DISPLACE version 0.8.2 (Windows)

# Setup a new scenario and run a DISPLACE simulation based on a baseline scenario (tested by Jens Floeter & Francois Bastardie)

All folders directly under c:\ without blanks in the names

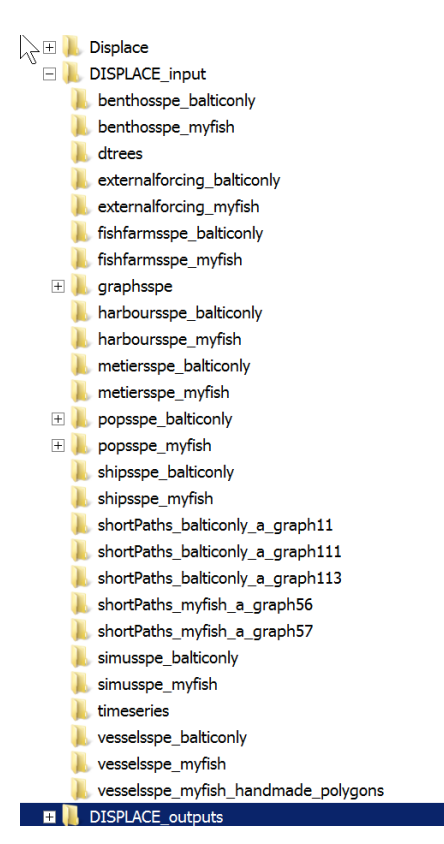

### Load the baseline graph with the ending 11

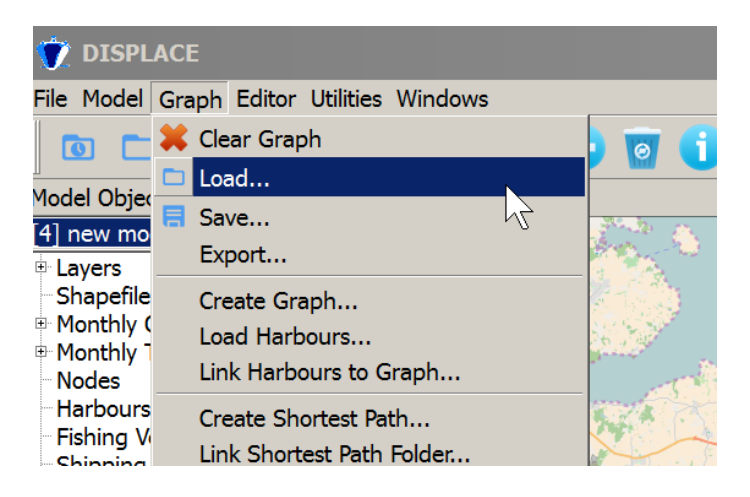

| 父 Import Graph file                                              |       |        |                                     |      |            |          | ×    |
|------------------------------------------------------------------|-------|--------|-------------------------------------|------|------------|----------|------|
| OS (C:) ▼ Windows7_OS (C:) ▼ DISPLACE                            | inp   | ut 🔻 l | DISPLACE_input-0.8.2 ▼ graphsspe ▼  |      | - 🚥 graj   | phsspe d | u 😕  |
| Organisieren 🔻 Neuer Ordner                                      |       |        |                                     |      |            | •        | 1 0  |
| 📙 Francois Travel Orga                                           | •     | N      | ame 🔺                               |      | Änderungso | datum    | Ту_  |
| INPUT                                                            |       |        | code_square_for_graph113_points.dat |      | 23.02.2016 | 10:16    | D/   |
| paper                                                            |       | - 8    | code_square_for_graph115_points.dat |      | 23.02.2016 | 10:16    | DA   |
| scripts                                                          |       | - 8    | code_square_for_graph116_points.dat |      | 23.02.2016 | 10:16    | DA   |
| 1. sqldrivers                                                    |       | - 8    | ocoord2.dat                         |      | 23.02.2016 | 10:16    | D/   |
| 🗼 teaching                                                       |       |        | oord4.dat                           |      | 23.02.2016 | 10:16    | D/   |
| DISPLACE_input-0.8.2.zip                                         |       |        | coord4_with_landscape.dat           |      | 23.02.2016 | 10:16    | DA   |
| DISPLACE_input                                                   |       | ę      | a) coord11.csv                      |      | 23.02.2016 | 10:16    | Mi   |
| benthosspe_balticonly                                            |       |        | coord11.dat                         |      | 23.02.2016 | 10:16    | DA   |
| 👢 benthosspe_myfish                                              |       |        | coord11_old.dat                     |      | 23.02.2016 | 10:16    | D/   |
| 🙏 dtrees                                                         |       |        | coord11_with_landscape.dat          |      | 23.02.2016 | 10:16    | D/   |
| <pre>externalforcing_balticonly     externalforcing_myfish</pre> |       |        | © coord41.dat                       |      | 23.02.2016 | 10:16    | DA   |
| ishfarmsspe_balticonly                                           |       |        | coord41 with landscape.dat          |      | 23.02.2016 | 10:16    | DA   |
| 👢 fishfarmsspe_myfish                                            |       |        | coord56.dat                         |      | 23.02.2016 | 10:16    | DA   |
| 📙 graphsspe                                                      | 9     |        | coord56 with landscape.dat          |      | 23.02.2016 | 10:16    | D4 🛩 |
| harboursspe_balticonly                                           | Ŧ     | •      |                                     |      |            |          | •    |
| Dateiname: coord1                                                | .1.da | at     |                                     |      |            |          | •    |
|                                                                  |       |        |                                     | Öffn | en 🔻       | Abbrec   | hen  |

 
 Coordinates file

 O you want also to load C:/DISPLACE\_input/ graphsspe/coord11.dat as a coordinates file?

 Yes
 Open

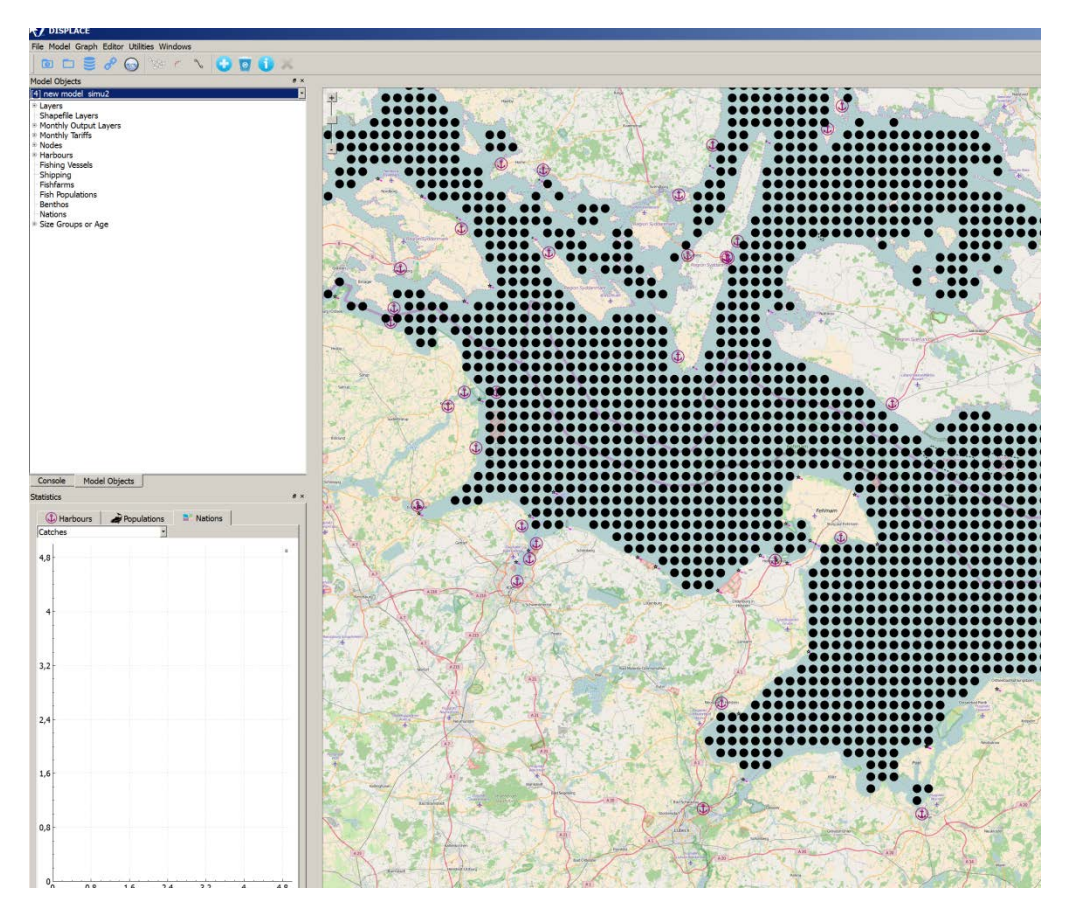

then it looks like

next load the shapefile with the Natura2000 closed areas

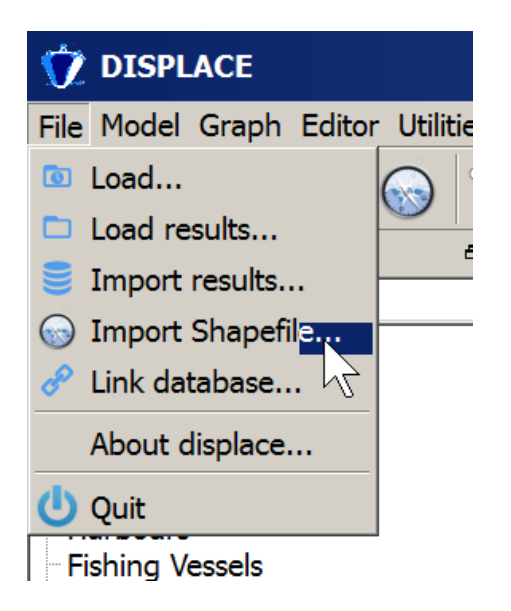

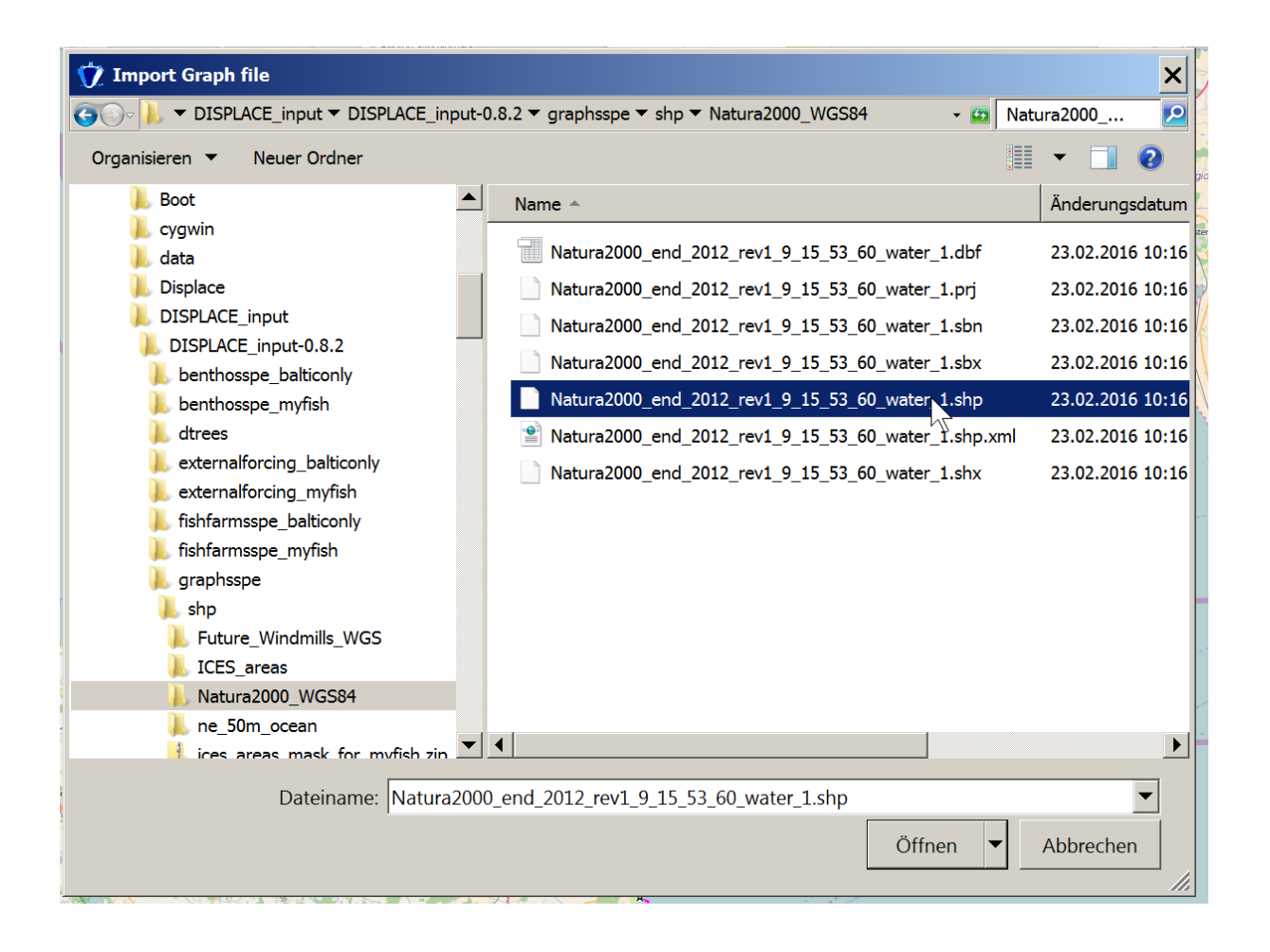

| 7 DISPLACE                                                                                                    |         |        |
|----------------------------------------------------------------------------------------------------|---------|--------|
| File Model Graph Editor Utilities                                                                                                    | Windows |        |
| 0 0 5 8 6 1                                                                                                    |         |        |
| Model Objects # ×                                                                                                    |         |        |
| [4] new model simu2         Image: Shapers           • Layers         • Shapers           • Shapers         • Shapers           • Monthy Output Layers         • Monthy Output Layers           • Monthy Tariffs         • Nodes           • Monthy Output Layers         • Monthy Output Layers           • Monthy Tariffs         • Nodes           • Fishing Vessels         • Shipping           • Fishing Vessels         • Nodes           • Fishing Vessels         • Nodes           • Fishing Vessels         • Nodes           • Staper Groups or Age         • Staper Groups or Age |         |        |
|                                                                                                    |         | サーマンシー |
|                                                                                                    |         |        |

right click and make color white

| Gruph Lug                                 |                           |  |
|-------------------------------------------|---------------------------|--|
| Shapefile Lavers                          |                           |  |
| ■ Monthly Out Sh                          | Layers<br>per Shape Color |  |
|                                           |                           |  |
| File Model Graph Editor Utilities Windows |                           |  |
| Console Model Objects<br>Statistics Ø x   |                           |  |
| Harbours Populations Nations     Catches  |                           |  |
| 4,8                                       |                           |  |
|                                           |                           |  |

The shape file makes the closed areas visible on the GUI but does not affect the simulation itself. To enable that we need to add the penalty from shapefile of closed areas...

the penalty works by artifically increasing the distance between nodes so that nodes in the closed areas are far away (500km)...which means that they are never on the shortest and never steamed through...but this does not apply for fishing..so we need a second step and tick the checkbox closed for fishing

| 妏 DISPL              | ACE   |          |              |         |    |         |
|----------------------|-------|----------|--------------|---------|----|---------|
| File Model           | Graph | Editor   | Utilities W  | lindows |    |         |
| 0                    | 样 Cle | ar Grap  | bh           |         |    | 0       |
| Model Obied          | 🗆 Loa | ad       |              |         |    |         |
| [4] new mo           | 📒 Sav | /e       |              |         |    | Sec. 20 |
| Lavers               | Exp   | oort     |              |         |    |         |
| Shapefile            | Cre   | eate Gra | aph          |         |    |         |
| Sha<br>Monthly (     | Loa   | ad Harb  | ours         |         |    | 56 S    |
| ■ Monthly T          | Lin   | k Harbo  | ours to Gra  | ph      |    |         |
| • Nodes              | Cre   | ate Sh   | ortest Path. |         |    | 5.74    |
| Eishing V            | Lin   | k Short  | est Path Fo  | lder    |    |         |
| Shipping             | Ad    | d Penal  | ty from Sha  | apefile |    |         |
| Fishfarms            | Ad    | d Penal  | ty on Polyg  | on      | 72 | $\sim$  |
| Fish Popu<br>Benthos | Ass   | ign Lar  | ndscape co   | des     |    | X       |

| 妏 Graph Penalties  |                                                           | ? | × |
|--------------------|-----------------------------------------------------------|---|---|
| Penalty            | 500,00                                                    | - | • |
| Y Quarter1         | V Quarter2                                                |   |   |
| Y Quarter3         | ✓ Quarter4                                                |   |   |
| Closed for fishing |                                                           |   |   |
| Shapefile          | Shapefile Natura2000_end_2012_rev1_9_15_53_60_water_1.shp |   | - |
| Cancel             | Ok                                                        |   |   |

Now we need to re.create the shortes path graph which is used by the vessels to calculate their steaming routes

| 妏 Pe    | nalties applied                                            | ×            |
|---------|------------------------------------------------------------|--------------|
| <b></b> | Graph weights are changed, you recreate the shortest path. | u'll need to |
|         | νζ                                                         | ОК           |
| L       |                                                            |              |

But before that we need to create a new folder in which the shortest Path will be saved

| 妏 DISPL                                                                                      | ACE               |                                 |                                     |                           |   |  |
|----------------------------------------------------------------------------------------------|-------------------|---------------------------------|-------------------------------------|---------------------------|---|--|
| File Model                                                                                   | Graph             | Editor                          | Utilities                           | Windows                   |   |  |
|                                                                                              | ដ Cle             | ar Grap<br>ad                   | bh                                  |                           |   |  |
| [4] new mo                                                                                   | E Sav             | ve<br>port                      |                                     |                           |   |  |
| <ul> <li>Shapefile</li> <li>Sha</li> <li>Monthly (</li> <li>■ Monthly 1</li> </ul>           | Cre<br>Loa<br>Lin | eate Gra<br>ad Harb<br>k Harbo  | aph<br>ours<br>ours to G            | iraph                     |   |  |
| <ul> <li>■ Nodes</li> <li>■ Harbours</li> <li>■ Fishing Value</li> <li>■ Shipping</li> </ul> | Cre<br>Lin<br>Ad  | eate Sho<br>k Short<br>d Penalt | ortest Pat<br>est Path<br>ty from S | th<br>Folder<br>Shapefile | 2 |  |

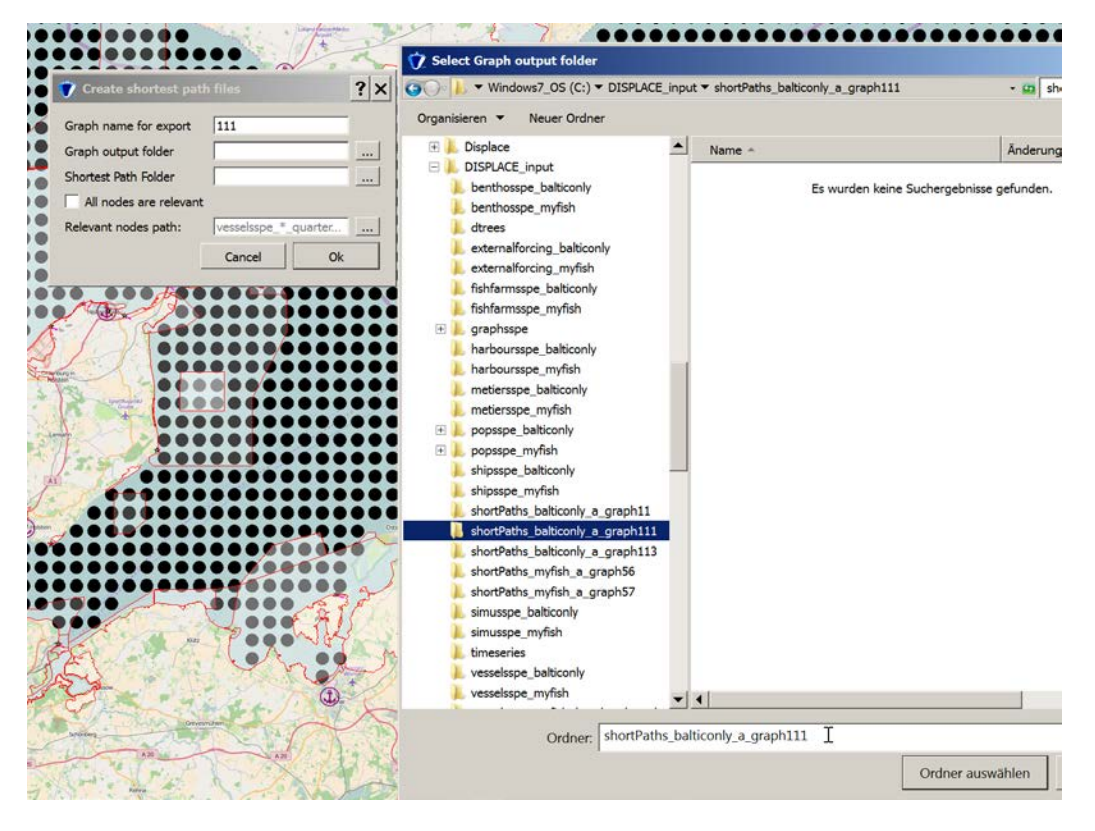

baseline graph = 11 so create a graph name for export as child ==> 111

Next file to load is the vessel specific node.dat to create the shortes pathes...it will look at all quarters so doesn't matter which quarter you chose here we take "vesselsspe\_fgrounds\_quarter1.dat" in the vesselspe\_balticonly folder

| ✓ Select Relevant nodes input file         ✓ Create shortest path files         Øraph name for export         III         Shortest Path Folder         I.balticonly, a.graph111         I.balticonly, a.graph111         Benthosspe_halticonly         I.balticonly, a.graph111         Cancel         Ok         Øraph name for export         III         Belticonly, a.graph111         I.balticonly, a.graph111         I.balticonly, a.graph111         Cancel         Ok         Ørancel         Ok         Øraph name for export         Infaframsspe_balticonly         Bethosspe_balticonly         Bethosspe_balticonly         Bethosspe_balticonly         Bethosspe_balticonly         Bethosspe_myfish         Grapspe_balticonly         Bethosspe_myfish         Bethosspe_myfish         Bethosspe_myfish         Bethosspe_myfish         Bethosspe_myfish         Bethosspe_myfish         Bethosspe_myfish         Bethosspe_myfish         Bethosspe_myfish         Bethosspe_myfish         Bethogspe_myfish         <                                                                                                    |                       | Sandard Contraction   | 1          | 20.7.2. 76%.0000                                                                                                    | • •  |                                     |
|----------------------------------------------------------------------------------------------------|-----------------------|-----------------------|------------|----------------------------------------------------------------------------------------------------|------|-------------------------------------|
| Create shortest path files       ? X         Graph name for export       111         Graph name for export       j_balticonly_a_graph111         Shortest Path Folder       j_balticonly_a_graph111         All nodes are relevant       DisPLACE_input         Relevant nodes path:       vesselsspe_aquarter                                                                                                    |                       |                       | -          | 🍿 Select Relevant nodes input file                                                                                                    |      |                                     |
| Graph name for export<br>Graph output folder       111         Shortest Path Folder                                                                                                    | 🍿 Create shortest pa  | th files              | ? X        | COC 1. Computer Vindows7_OS (C:)                                                                                                    | • DI | SPLACE_input  vesselsspe_balticonly |
| Graph output folder      balticonly_a_graph111         Shortest Path Folder      balticonly_a_graph111         All nodes are relevant       DISPLACE_input         Relevant nodes path:       vesselsspe_*_quarter.         Cancel       Ok         If shifarmsspe_myfish       DEN0_cpue_per_stk.or         If shifarmsspe_balticonly       externalforcing_balticonly         If shifarmsspe_balticonly       feshfarmsspe_balticonly         If shifarmsspe_balticonly       feshfarmsspe_myfish         If shifarmsspe_balticonly       DEN0_cpue_per_stk.or         If shifarmsspe_balticonly       harboursspe_balticonly         If shifarmsspe_balticonly       DEN0_freq_possible_mt         If shifarmsspe_balticonly       betNo_spe_cpue_per         If shifarmsspe_balticonly       betNo_spe_cpue_per         If shifarmsspe_balticonly       betNo_spe_cpue_per         If shifarmsspe_balticonly       betNo_gscale_cpue_per         If shifarmsspe_balticonly       betNo_gscale_cpue_per         If shifarmsspe_myfish       shortPaths_balticonly_a_graph111         If shortPaths_balticonly_a_graph113       shortPaths_balticonly_a_graph113         If shortPaths_balticonly       peNo_spe_cpue_pe         If betNo_cpue_pre_set       DEN0_possible_metieres         If betNo_cpue_possible_metie                                                                                                    | Graph name for export | 111                   |            | Organisieren 👻 Neuer Ordner                                                                                                    |      |                                     |
| Shortest Path Folder       Labiconly_a_graph111         All nodes are relevant       DISPLACE_input         Relevant nodes path:       vesselsspe_"quarter         Cancel       Ok         Image: Shortest Path Folder       Ok         Image: Shortest Path Folder       Ok         Imag                                                                                                    | Graph output folder   | balticonly a graph111 |            | 🐌 Displace                                                                                                    |      | Name 🔶                              |
| All nodes are relevant<br>Relevant nodes path:<br>Cancel<br>Ok<br>benthosspe_myfish<br>drees<br>externalforcing_myfish<br>dress<br>externalforcing_myfish<br>fishfarmsspe_balticonly<br>fishfarmsspe_balticonly<br>harboursspe_balticonly<br>harboursspe_balticonly<br>harboursspe_balticonly<br>benthosspe_myfish<br>popsspe_balticonly<br>benthosspe_myfish<br>shortPaths_balticonly_a_graph11<br>shortPaths_balticonly_a_graph11<br>shortPaths_balticonly_a_graph11<br>shortPaths_balticonly_a_graph11<br>benthosspe_myfish<br>benthosspe_myfish<br>benthosspe_balticonly<br>comparison<br>benthosspe_myfish<br>comparison<br>benthosspe_myfish<br>comparison<br>benthosspe_myfish<br>comparison<br>benthosspe_myfish<br>comparison<br>benthosspe_myfish<br>comparison<br>benthosspe_myfish<br>comparison<br>benthosspe_myfish<br>comparison<br>benthosspe_myfish<br>comparison<br>benthosspe_myfish<br>comparison<br>benthosspe_myfish<br>comparison<br>benthosspe_myfish<br>comparison<br>benthosspe_myfish<br>comparison<br>benthosspe_myfish<br>comparison<br>benthosspe_myfish<br>comparison<br>comparison<br>compar                                                                                   | Shortest Dath Folder  | halticoply a graph111 |            | ISPLACE_input                                                                                                    |      |                                     |
| All noose are relevant<br>Relevant nodes path:<br>Cancel Ok<br>Cancel Ok |                       | , palacomy_a_graphirr |            | logical strain the state of the strain the strain terms of the strain terms of terms of terms of |      | DEN0_cpue_per_stk_on_node           |
| Relevant nodes path:       vesselsspe_* quarter.       u         Cancel       Ok       externalforcing_myfsh         Ishfarmsspe_balticonly       externalforcing_myfsh         Ishfarmsspe_balticonly       fishfarmsspe_myfish         Ishfarmsspe_balticonly       DEN0_cpue_per_stk_oi         In arboursspe_balticonly       DEN0_freq_possible_m         In arboursspe_balticonly       DEN0_gscale_cpue_pe         In arboursspe_balticonly       DEN0_gscale_cpue_pe         In arboursspe_balticonly       DEN0_gscale_cpue_pe         In arboursspe_myfish       DEN0_gscale_cpue_pe         In popsspe_myfish       DEN0_gscale_cpue_pe         IshortPaths_balticonly_a_graph113       shortPaths_balticonly_a_graph113         IshortPaths_balticonly_a_graph113       ShortPaths_myfish_a_graph56         IshortPaths_balticonly       DEN0_gssale_metters         Ismusspe_myfish       DEN0_gssale_metters         IshortPaths_balticonly_a_graph113       DEN0_gshape_cpue_p         IshortPaths_myfish_a_graph57       DEN0_possible_metters         Ismusspe_myfish       DEN0_possible_metters         Ismusspe_balticonly       DEN0_possible_metters         IshortPaths_myfish_a_graph56       ShortPaths_myfish_a_graph57         Ismusspe_myfish       DEN0_possible_metters                                                                                                    | All nodes are relevan | t                     |            | benthosspe_myfish                                                                                                    |      | DEN0_cpue_per_stk_on_node           |
| Cancel       Ok         externalforcing_balliconly       externalforcing_balliconly         externalforcing_myfish       DEN0_cpue_per_stk_oi         ishfarmsspe_myfish       DEN0_freq_possible_m         graphsspe       harboursspe_balliconly         harboursspe_balliconly       DEN0_freq_possible_m         metiersspe_myfish       DEN0_graal_cpue_per         popsspe_myfish       DEN0_graal_cpue_per         popsspe_myfish       DEN0_graal_cpue_per         shotrPaths_balliconly       DEN0_graal_cpue_per         shotrPaths_balliconly       DEN0_graal_cpue_per         shotrPaths_balliconly       graph111         shotrPaths_balliconly       DEN0_graal_cpue_per         imusspe_myfish       graph111         shotrPaths_balliconly       DEN0_gshape_cpue_pe         DEN0_gshape_cpue_pie       DEN0_gshape_cpue_pie         DEN0_gshape_cpue_pie       DEN0_possible_metiers         imusspe_myfish       DEN0_possible_metiers         dottoretis_myfish       DEN0_possible_metiers         dottoretis_myfish       DEN0_possible_metiers         dottoretis_myfish       DEN0_possible_metiers         dottoretis_myfish       DEN0_possible_metiers         dottoretis_myfish       DEN0_possible_metiers         dottoretis                                                                                                    | Relevant nodes path:  | vesselsspe_*_quarter  |            | L dtrees                                                                                                    |      | DEN0_cpue_per_stk_on_node           |
| <ul> <li>externalforcing myfish</li> <li>graphsspe</li> <li>harboursspe_balticonly</li> <li>harboursspe_balticonly</li> <li>harboursspe_balticonly</li> <li>harboursspe_myfish</li> <li>popsspe_balticonly</li> <li>shortPaths_balticonly_a_graph111</li> <li>shortPaths_balticonly_a_graph111</li> <li>shortPaths_balticonly_a_graph111</li> <li>shortPaths_balticonly_a_graph111</li> <li>shortPaths_balticonly_a_graph111</li> <li>shortPaths_balticonly_a_graph111</li> <li>shortPaths_balticonly_a_graph111</li> <li>shortPaths_balticonly_a_graph111</li> <li>shortPaths_balticonly_a_graph111</li> <li>shortPaths_balticonly_a_graph111</li> <li>shortPaths_balticonly_a_graph111</li> <li>shortPaths_balticonly_a_graph111</li> <li>shortPaths_balticonly_a_graph111</li> <li>shortPaths_balticonly</li> <li>DEN0_possible_metters</li> <li>DEN0_possible_metters</li> <li>DEN1_crue_per et no</li> </ul>                                                                                                    |                       | Cancel Ok             |            | <pre>externalforcing_balticonly</pre>                                                                                                    |      | DEN0 cpue per stk on node           |
| <ul> <li>Institarmsspe_balticonly</li> <li>DEN0_freq_possible_miles</li> <li>DEN0_freq_possible_miles</li> <li>DEN0_gscale_cpue_pe</li> <li>DEN0_gscale_cpue_pe</li> <li>DEN0_gscale_cpue_pe</li> <li>DEN0_gscale_cpue_pe</li> <li>DEN0_gscale_cpue_pe</li> <li>DEN0_gscale_cpue_pe</li> <li>DEN0_gscale_cpue_pe</li> <li>DEN0_gscale_cpue_pe</li> <li>DEN0_gscale_miles</li> <li>DEN0_possible_miters</li> <li>DEN0_possible_miters</li> </ul>                                                                                                    |                       |                       |            | <pre>externalforcing_myfish</pre>                                                                                                    |      | DENO free possible metiers          |
| <ul> <li>Defo. freq_possible_m</li> <li>Defo. freq_possible_m</li> <li>Defo. greater</li> <li>Defo. greater</li> <li>Defo. possible_meters</li> <li>Defo. possible_meters</li> <li></li></ul>                                                                                                    | and the               |                       |            | fishfarmsspe_balticonly     fishfarmsspe_balticonly                                                                                                    |      | DENO_req_possible_meders_c          |
| <ul> <li>DEN0_freq_possible_m</li> <li>DEN0_freq_possible_m</li> <li>DEN0_gscale_cpue_pe</li> <li>DEN0_gscale_cpue_pe</li> <li>DEN0_possible_metiers</li> <li>DEN0_possible_metiers</li> <li>DEN0_possible</li></ul>                                                                                                    |                       |                       | ++-        | aranhespe_mynsh                                                                                                    |      | DENU_freq_possible_metiers_c        |
| <ul> <li>DetNo_grade_cpue.pe</li> <li>DetNo_grade_cpue.pe</li> <li>DetNo_possible_metiers</li> <li>DetNo_possible_metiers</li> <li>D</li></ul>                                                                                                    |                       |                       | ÷          | harboursspe balticonly                                                                                                    |      | DEN0_freq_possible_metiers_         |
| <ul> <li>metiersspe_balliconly</li> <li>metiersspe_balliconly</li> <li>metiersspe_balliconly</li> <li>metiersspe_balliconly</li> <li>metiersspe_balliconly</li> <li>popsspe_myfish</li> <li>shipsspe_balliconly</li> <li>shipsspe_balliconly</li> <li>shipsspe_balliconly</li> <li>shotPaths_balliconly_a_graph11</li> <li>shotPaths_balliconly_a_graph111</li> <li>shotPaths_balliconly_a_graph113</li> <li>shotPaths_balliconly_a_graph113</li> <li>shotPaths_balliconly_a_graph113</li> <li>shotPaths_balliconly_a_graph113</li> <li>shotPaths_myfish_a_graph56</li> <li>shotPaths_myfish_a_graph57</li> <li>simusspe_balliconly</li> <li>wesselsspe_balliconly</li> <li>wesselsspe_balliconly</li> <li>wesselsspe_balliconly</li> <li>wesselsspe_balliconly</li> <li>DEN0_possible_metiers</li> <li>DEN0_possible_metiers</li> <li< td=""><td></td><td></td><td></td><td>harboursspe_bulkeonly</td><td></td><td>DEN0_freq_possible_metiers_</td></li<></ul>                                                                                                    |                       |                       |            | harboursspe_bulkeonly                                                                                                    |      | DEN0_freq_possible_metiers_         |
| <ul> <li>metiersspe_myfish</li> <li>popsspe_balticonly</li> <li>popsspe_myfish</li> <li>popsspe_myfish</li> <li>popsspe_myfish</li> <li>shorspe_balticonly</li> <li>shorspe_balticonly</li> <li>shorsPaths_balticonly_a_graph11</li> <li>shortPaths_balticonly_a_graph113</li> <li>shortPaths_balticonly_a_graph113</li> <li>shortPaths_balticonly_a_graph113</li> <li>shortPaths_myfish_a_graph56</li> <li>shortPaths_myfish_a_graph57</li> <li>simusspe_myfish</li> <li>timeseries</li> <li>vesselsspe_balticonly</li> <li>vesselsspe_balticonly</li> <li>vesselsspe_balticonly</li> <li>definition</li> <li>definition</li></ul>                                                                                                    |                       |                       |            | metiersspe balticonly                                                                                                    |      | DEN0_gscale_cpue_per_stk_o          |
| <ul> <li>popsspe_balticonly</li> <li>popsspe_myfish</li> <li>shipsspe_myfish</li> <li>shipsspe_myfish</li> <li>shipsspe_myfish</li> <li>shortPaths_balticonly, a_graph11</li> <li>shortPaths_balticonly, a_graph111</li> <li>shortPaths_balticonly, a_graph113</li> <li>shortPaths_balticonly, a_graph57</li> <li>simusspe_balticonly</li> <li>simusspe_balticonly</li> <li>simusspe_myfish</li> <li>simusspe_myfish</li></ul>                                                                                                    | Sector 0              |                       |            | k metiersspe_myfish                                                                                                    |      | DEN0 oscale coue per stk o          |
| <ul> <li>popsspe_myfish</li> <li>shipsspe_balticonly</li> <li>shipsspe_balticonly</li> <li>shortPaths_balticonly_a_graph11</li> <li>shortPaths_balticonly_a_graph111</li> <li>shortPaths_balticonly_a_graph113</li> <li>shortPaths_balticonly_a_graph113</li> <li>shortPaths_balticonly_a_graph113</li> <li>shortPaths_balticonly_a_graph113</li> <li>shortPaths_balticonly_a_graph113</li> <li>shortPaths_balticonly_a_graph113</li> <li>shortPaths_balticonly_a_graph113</li> <li>shortPaths_balticonly_a_graph113</li> <li>shortPaths_balticonly_a_graph113</li> <li>shortPaths_balticonly_a_graph113</li> <li>shortPaths_balticonly_a_graph113</li> <li>shortPaths_balticonly_a_graph113</li> <li>shortPaths_balticonly_a_graph113</li> <li>shortPaths_myfish_a_graph56</li> <li>ShortPaths_myfish_a_graph57</li> <li>ShortPaths_myfish</li> <li>DEN0_possible_meticrs</li> <li>DEN0_possible_meticrs</li> <li>DEN0_possible_meticrs</li> <li>DEN0_possible_meticrs</li> <li>DEN0_possible_meticrs</li> <li>DEN0_possible_meticrs</li> <li>DEN1_crute_park_th_park</li> <li>DEN1_crute_park_th_park</li> <li>DEN1_crute_park_</li></ul>                                                                                                    |                       |                       |            | popsspe_balticonly                                                                                                    |      |                                     |
| <ul> <li>shipsspe_balticonly</li> <li>shipsspe_balticonly</li> <li>shipsspe_balticonly</li> <li>shipsspe_balticonly</li> <li>shortPaths_balticonly_a_graph11</li> <li>shortPaths_balticonly_a_graph113</li> <li>shortPaths_balticonly_a_graph56</li> <li>shortPaths_myfish_a_graph57</li> <li>simusspe_balticonly</li> <li>simusspe_balticonly</li> <li>simusspe_balticonly</li> <li>dented entered</li> <li>dentered</li> <li>dentered<td>P - A - +</td><td>+++++++++</td><td>++</td><td>🐌 popsspe_myfish</td><td></td><td>DENO_gscale_cpue_per_stx_c</td></li></ul>                                                                                                    | P - A - +             | +++++++++             | ++         | 🐌 popsspe_myfish                                                                                                    |      | DENO_gscale_cpue_per_stx_c          |
| <ul> <li>shipsspe_myfish</li> <li>shotPaths_baliconly_a_graph11</li> <li>shotPaths_baliconly_a_graph111</li> <li>shotPaths_baliconly_a_graph113</li> <li>shotPaths_baliconly_a_graph113</li> <li>shotPaths_myfish_a_graph56</li> <li>shotPaths_myfish_a_graph57</li> <li>simusspe_baliconly</li> <li>simusspe_baliconly</li> <li>wesselsspe_baliconly</li> <li>wesselsspe_baliconly</li> <li>wesselsspe_myfish</li> <li>DEN0_gosibae_metiers</li> <li>DEN0_possible_metiers</li> <li>DEN0_possible_metiers</li> <li>DEN1_crute_per_et_no</li> </ul>                                                                                                    | 0                     |                       | ++         | shipsspe_balticonly                                                                                                    |      | DEN0_gscale_cpue_per_stk_c          |
| <ul> <li>shortPaths_balticonly_a_graph11</li> <li>shortPaths_balticonly_a_graph11</li> <li>shortPaths_balticonly_a_graph113</li> <li>shortPaths_myfish_a_graph56</li> <li>shortPaths_myfish_a_graph57</li> <li>simusspe_balticonly</li> <li>simusspe_balticonly</li> <li>timeseries</li> <li>DEN0_possible_metters</li> <li>DEN0_possible_metters</li> <li>DEN0_possible_metters</li> <li>DEN0_possible_metters</li> <li>DEN0_possible_metters</li> <li>DEN0_possible_metters</li> <li>DEN0_possible_metters</li> <li>DEN0_possible_metters</li> <li>DEN0_possible_metters</li> <li>DEN0_possible_metters</li> <li>DEN0_possible_metters</li> <li>DEN0_possible_metters</li> <li>DEN1_crute_per_eft or</li> </ul>                                                                                                    |                       |                       |            | 👢 shipsspe_myfish                                                                                                    |      | DEN0_gshape_cpue_per_stk_           |
| shortPaths_balticonly_a_graph11<br>shortPaths_balticonly_a_graph11<br>shortPaths_balticonly_a_graph13<br>shortPaths_m/fish_a_graph57<br>simusspe_balticonly<br>simusspe_balticonly<br>simusspe_balticonly<br>simusspe_myfish<br>timeseries<br>vesselsspe_balticonly<br>vesselsspe_myfish<br>timeseries<br>vesselsspe_myfish                                                                                                    |                       |                       |            | 👃 shortPaths_balticonly_a_graph11                                                                                                    |      | DEN0_gshape_cpue_per_stk_           |
| <ul> <li>shortPaths_balkicony_g_graph13</li> <li>shortPaths_myfish_g_graph57</li> <li>simussp_balkiconly</li> <li>simussp_myfish</li> <li>timeseries</li> <li>vesselsspe_balkiconly</li> <li>DEN0_possible_metiers</li> <li>DEN0_possible_metiers</li> <li>DEN0_possible_metiers</li> <li>DEN0_possible_metiers</li> <li>DEN0_possible_metiers</li> <li>DEN0_possible_metiers</li> <li>DEN0_possible_metiers</li> <li>DEN0_possible_metiers</li> <li>DEN0_possible_metiers</li> <li>DEN0_possible_metiers</li> <li>DEN0_possible_metiers</li> <li>DEN0_possible_metiers</li> <li>DEN0_possible_metiers</li> <li>DEN0_possible_metiers</li> <li>DEN1_cnue_per et or</li> </ul>                                                                                                    | / • • • • • • • •     |                       |            | shortPaths_balticonly_a_graph111                                                                                                    |      | DEN0_gshape_cpue_per_stk            |
| shortPaths_myfish_a_graph56<br>shortPaths_myfish_a_graph57<br>simusspe_baticonly<br>simusspe_baticonly<br>vesselsspe_baticonly<br>vesselsspe_myfish<br>unserfes<br>DEN0_possible_metiers<br>DEN0_possible_metiers<br>DEN0_possible_metiers<br>DEN0_possible_metiers<br>DEN0_possible_metiers                                                                                                    |                       |                       | 1          | shortPaths_balticonly_a_graph113                                                                                                    |      | DENO oshape coue per stk            |
| sinutspe_haticonly<br>vesselsspe_baticonly<br>vesselsspe_baticonly<br>vesselsspe_mitch backade ent v                                                                                                    |                       |                       | 2)         | shortPaths_myfish_a_graph56                                                                                                    |      |                                     |
| simusspe_balticonly<br>simusspe_myfish<br>timeseries<br>vesselsspe_balticonly<br>vesselsspe_balticonly                                                                                                    |                       | 1000 × 100            | 2          | shortPaths_myfish_a_graph5/                                                                                                    |      | DENU_possible_metiers_quart         |
| Simuspe_mytish<br>timeseries<br>vesselsspe_balticonly<br>vesselsspe_balticonly<br>vesselsspe_mytish<br>usseries article handwade splue<br>vesselsspe_mytish                                                                                                    |                       | Q                     |            | simusspe_balticonly                                                                                                    |      | DEN0_possible_metiers_quart         |
| Unicenters     Vesselsspe_balticonly     Vesselsspe_myfish     Vesselsspe_myfish     Vesselsspe_myfish     Vesselsterse myfish     Vesselsterse myfish                                                                                                    | an an                 | To gowy               | The second | timeseries                                                                                                    |      | DEN0_possible_metiers_quart         |
| Vesselsspe_myfish     vesselsspe_myfish     vesselsspe_myfish     vesselsspe_myfish     vesselsspe_myfish                                                                                                    | E Vier Li             | Non 2                 | ~)         | vesselsspe balticonly                                                                                                    |      | DEN0_possible_metiers_quart         |
| ussalasan mulich handmada ashur 🗸 📢                                                                                                    | 20                    |                       | S          | k vesselsspe_myfish                                                                                                    |      | B DEN1 coue per stk on node         |
|                                                                                                    | Contra Maria          | + s+ t . / '          | r          | Junnalana mufiah handmada nahu                                                                                                    | -    | 1                                   |
| Server Description Constraints and Constraints and Constraints                                                                                                    | sources               |                       | (The       | Dateiname: voccole                                                                                                    | sno  | farounds quarter1 dat               |
| AN AN AN AN AN AN AN AN AN AN AN AN AN A                                                                                                    |                       | A20                   | 36         | Datemaine. Messels                                                                                                    | spe_ | igrounds_quarterituar               |

| Create shortest pat    | h files                                                                  | ? × |
|------------------------|--------------------------------------------------------------------------|-----|
| Graph name for export  | 111                                                                      |     |
| Graph output folder    | C:/DISPLACE_input/shortPaths_balticonly_a_graph111                       |     |
| Shortest Path Folder   | C:/DISPLACE_input/shortPaths_balticonly_a_graph111                       |     |
| All nodes are relevant |                                                                          |     |
| Relevant nodes path:   | C:/DISPLACE_input/vesselsspe_balticonly/vesselsspe_fgrounds_quarter1.dat |     |
|                        | Cancel Ok                                                                |     |

leave defaults in the following window

| 妏 Dialog                                                                                                    | ? ×          |  |  |  |  |
|----------------------------------------------------------------------------------------------------|--------------|--|--|--|--|
| Graph Name 111<br>Output folder _balticonly_a_graph111<br>Output options<br>Landscape file    Area codes file<br>Closed polygons |              |  |  |  |  |
| Output names                                                                                                    |              |  |  |  |  |
| Graph File                                                                                                    | graph111.dat |  |  |  |  |
| Coordinates file coord111.dat                                                                                                    |              |  |  |  |  |
| Landscape file with_landscape.dat                                                                                                |              |  |  |  |  |
| Area codes file raph111_points.dat                                                                                               |              |  |  |  |  |
| Closed polygon files h111_quarter?.dat                                                                                           |              |  |  |  |  |
| ОК                                                                                                    | Cancel       |  |  |  |  |

Now its calculating the shortest paths between the relevant nodes for the selected vessels

| N TO | Please Wait |     |
|------|-------------|-----|
|      |             | 23% |
|      | Abo         | rt  |

now we need to attach a baseline scenario file

load the baseline and change for the graph name and change scenario and tick area closure

| 🍿 Scenario                                                                                                    |                                                    |                                                                                                    |                                                                                                 | ? ×                                           |
|----------------------------------------------------------------------------------------------------|----------------------------------------------------|----------------------------------------------------------------------------------------------------|-------------------------------------------------------------------------------------------------|-----------------------------------------------|
| Scenario file:                                                                                                    | /simulsspe/name.dat                                |                                                                                                    |                                                                                                 |                                               |
| Image: Dyn Alloc Sce         Image: Dyn Alloc Sce         Image: Dyn Alloc Sce | lus20percent<br>iigh_profit_grounds_area_c<br>dits | <ul> <li>focus_on_high_profit_</li> <li>FMSY</li> <li>reduced_speed_10per</li> <li>area_closure_fuelprice</li> <li>losure</li> <li>shared_harbour_know</li> </ul> | grounds TACs<br>area_closu<br>cent Closer_grou<br>_plus20percent increased_<br>ledge twoFoldTAC | re<br>unds<br>catch_power_5percent<br>Cconstr |
| Dyn Pop Sce                                                                                                    | 15065                                              | use_SMS                                                                                                    | use_SMS_single                                                                                  |                                               |
| Bio Sce                                                                                                    | 1                                                  |                                                                                                    |                                                                                                 |                                               |
| Freq do growth                                                                                                    | 4                                                  |                                                                                                    |                                                                                                 | ×                                             |
| Freq dispatch                                                                                                    | 3                                                  |                                                                                                    |                                                                                                 | ×                                             |
| AGraph                                                                                                    | 111                                                |                                                                                                    |                                                                                                 | ÷                                             |
| N Row Coord                                                                                                    | 13645                                              |                                                                                                    |                                                                                                 | <u>.</u>                                      |
| N Row Graph                                                                                                    | 104640                                             |                                                                                                    |                                                                                                 | İ                                             |
| A Port                                                                                                    | U<br>10.00.lm                                      |                                                                                                    |                                                                                                 |                                               |
|                                                                                                    | 10,00 Km                                           |                                                                                                    |                                                                                                 |                                               |
| Individual C     Check All S     Use DTrees     Decision Trees                                                                                                    | Quotas<br>tocks Bef. Going<br>s                    |                                                                                                    |                                                                                                 |                                               |
| Use Go F                                                                                                    | ishing                                             |                                                                                                    |                                                                                                 | Browse                                        |
| Use Choo                                                                                                    | se Ground                                          |                                                                                                    |                                                                                                 | Browse                                        |
| Use Start                                                                                                    | Fishing                                            |                                                                                                    |                                                                                                 | Browse                                        |
| Use Chan                                                                                                    | ige Ground                                         |                                                                                                    |                                                                                                 | Browse                                        |
| Use Stop                                                                                                    | Fishing                                            |                                                                                                    |                                                                                                 | Browse                                        |
| Use Chan                                                                                                    | ige Port                                           |                                                                                                    |                                                                                                 | Browse                                        |
| Rename                                                                                                    |                                                    |                                                                                                    | Cancel                                                                                          | Save and Close                                |

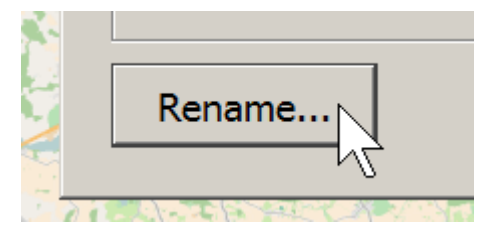

| ) 🕖 🗼 ▼ Computer ▼ Windows7_OS (                                                                                                    | C:) ▼ DISPLACE_input ▼ simusspe_balticonly                                                                                                    | 👻 🖬 simu                                                                                                    | usspe_balt                                                                                                    |
|----------------------------------------------------------------------------------------------------|----------------------------------------------------------------------------------------------------|----------------------------------------------------------------------------------------------------|----------------------------------------------------------------------------------------------------|
| Organisieren 🔻 Neuer Ordner                                                                                                    |                                                                                                    |                                                                                                    | - ?                                                                                                    |
| 📙 data 📃                                                                                                    | Name                                                                                                    | Änderungsdatum 👻                                                                                                    | Тур                                                                                                    |
| <ul> <li>Displace</li> <li>DISPLACE_input</li> <li>benthosspe_balticonly</li> <li>benthosspe_myfish</li> <li>dtrees</li> <li>externalforcing_balticonly</li> <li>externalforcing_myfish</li> <li>fishfarmsspe_balticonly</li> <li>fishfarmsspe_balticonly</li> <li>fishfarmsspe_balticonly</li> <li>harboursspe_myfish</li> <li>metiersspe_balticonly</li> <li>harboursspe_myfish</li> <li>popsspe_balticonly</li> <li>popsspe_balticonly</li> <li>shipsspe_myfish</li> <li>shortPaths_balticonly_a_graph</li> <li>shortPaths_balticonly_a_graph</li> <li>shortPaths_myfish_a_graph!</li> <li>shortPaths_myfish_a_graph!</li> </ul> | <ul> <li>baseline_closed_area_teaching.dat</li> <li>area_closure_NAT2000.dat</li> <li>area_closure_NAT2000_fuelprice_plus20perc</li> <li>area_closure_NAT2000_low_prod.dat</li> <li>area_closure_WMF.dat</li> <li>area_closure_WMF_NAT2000_dat</li> <li>area_closure_WMF_NAT2000_and_SMS.dat</li> <li>area_closure_WMF_NAT2000_low_prod.dat</li> <li>area_closure_WMF_NAT2000_low_prod.dat</li> <li>area_closure_WMF_NAT2000_low_prod.dat</li> <li>area_closure_WMF_NAT2000_low_prod.dat</li> <li>area_closure_WMF_NAT2000_low_prod.dat</li> <li>area_closure_WMF_NAT2000_low_prod_and</li> <li>area_closure_WMF_NAT2000_SMS_single.dat</li> <li>baseline.dat</li> <li>baseline_SMS_single.dat</li> <li>config.dat</li> <li>high_profit_grounds.dat</li> <li>high_profit_grounds_SMS_single.dat</li> <li>low_prod.dat</li> <li>low_prod.dat</li> </ul> | 08.03.2016 17:05<br>23.02.2016 10:16<br>23.02.2016 10:16 | DAT-Datei<br>DAT-Datei<br>DAT-Datei<br>DAT-Datei<br>DAT-Datei<br>DAT-Datei<br>DAT-Datei<br>DAT-Datei<br>DAT-Datei<br>DAT-Datei<br>DAT-Datei<br>DAT-Datei<br>DAT-Datei<br>DAT-Datei<br>DAT-Datei<br>DAT-Datei<br>DAT-Datei<br>DAT-Datei |
| Dateiname: baseline_closed_a                                                                                                    | area_teaching.dat                                                                                                    |                                                                                                    | •                                                                                                    |
| Dateityp: *.dat                                                                                                    |                                                                                                    |                                                                                                    | -                                                                                                    |
| Ordner ausblanden                                                                                                    | ]                                                                                                    | Speichern                                                                                                    | Abbrechen                                                                                                    |

tick area closure

| Ú | Scenario       |                              |                                             |                  |
|---|----------------|------------------------------|---------------------------------------------|------------------|
| S | cenario file:  | C:/DISPLACE_input/simusspe_l | balticonly/baseline_closed_area_teaching.da | at               |
| Γ | Dyn Alloc Sce- |                              |                                             |                  |
|   | 🗡 baseline     |                              | focus_on_high_profit_grounds                | TACs             |
|   |                |                              | FMSY                                        | ✓ area_closure   |
|   | fuelprice_     | plus20percent                | reduced_speed_10percent                     | ि जिoser_grounds |

make grid resolution to 2,5km must be a COMMA not a decimal point !

and insert a Port 10449 which is in the default harbor for looking for prices if no price is available at the closed harbor

| A Port          | 10449   |
|-----------------|---------|
| Grid Resolution | 2,50 km |

you can check the meaning of the flags in baseline.dat in the simuspe\_balticonly folder

| 妏 Scenario      |                              |                                         |                                    | ? ×      |
|-----------------|------------------------------|-----------------------------------------|------------------------------------|----------|
| Scenario file:  | C:/DISPLACE_input/simussp    | e_balticonly/baseline_closed_area_teacl | hing.dat                           |          |
| Dyn Alloc Sce   |                              |                                         |                                    |          |
| 📕 baseline      |                              | focus_on_high_profit_ground             | ls 🔽 TACs                          |          |
|                 |                              | FMSY                                    | area_closure                       |          |
| fuelprice_p     | olus20percent                | reduced_speed_10percent                 | closer_grounds                     |          |
| closer_port     | :                            | area_closure_fuelprice_plus2            | 0percent increased_catch_power_5pe | ercent   |
| focus_on_ł      | nigh_profit_grounds_area_clo | osure shared_harbour_knowledge          | twoFoldTACconstr                   |          |
| fishing_cre     | dits                         |                                         |                                    |          |
| Dyn Pop Sce     |                              |                                         |                                    |          |
| 🚩 baseline      |                              | use_SMS                                 | use_SMS_single                     |          |
| stop_mig_3      | 35065                        |                                         |                                    |          |
| Bio Sce         | 1                            |                                         |                                    |          |
| Freq do growth  | 4                            |                                         |                                    | •        |
| Freq dispatch   | 3                            |                                         |                                    | <u>•</u> |
| AGraph          | 111                          |                                         |                                    | ÷        |
| N Row Coord     | 13645                        |                                         |                                    | ÷        |
| N Row Graph     | 104640                       |                                         |                                    | -        |
| A Port          | 10449                        |                                         |                                    | ÷        |
| Grid Resolution | 2,50 km                      |                                         |                                    | Ē        |
| Options         |                              |                                         |                                    |          |
|                 | Quotas                       |                                         |                                    |          |
|                 | stocks bei, doing            |                                         |                                    |          |
| Decision Tree   | ,<br>                        |                                         |                                    |          |
| Use Go F        | ishing                       |                                         | Browse                             |          |
| Use Choo        | ose Ground                   |                                         | Browse                             |          |
| Use Start       | t Fishing                    |                                         | Browse                             |          |
| Use Char        | nge Ground                   |                                         | Browse                             |          |
| Use Stop        | Fishing                      |                                         | Browse                             |          |
| Use Char        | nge Port                     |                                         | Browse                             |          |
| Rename          |                              |                                         | Cancel Save and Clo                | se       |

| Cancel | Save and Close |
|--------|----------------|
|        | /2             |

## Now load the scenario which you have just created

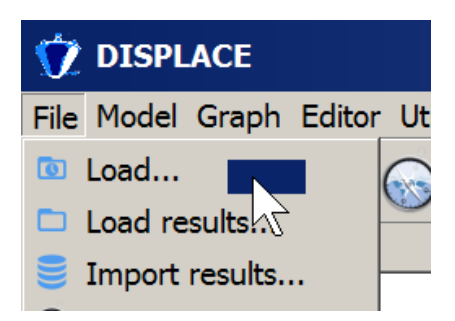

| 🍿 Select a scenario file - look at simusspe | e_* di | rectory                                   |                   | ×      |
|---------------------------------------------|--------|-------------------------------------------|-------------------|--------|
| COC 📙 🕶 Computer 🕶 Windows7_OS (C:) 🕶       | DISPL  | ACE_input ▼ simusspe_balticonly           | ✓ ☑ simusspe_balt | P      |
| Organisieren 🔻 Neuer Ordner                 |        |                                           | -                 | 2      |
| L Config.Msi                                |        | Name                                      | Änderungsdatum 👻  | Ty_▲   |
| 🔥 cygwin                                    |        | baseline_closed_area_teaching.dat         | 09.03.2016 10:22  | D      |
| ) Displace                                  |        | area_closure_NAT2000.dat                  | 23.02.2016 10:16  | Di     |
| L DISPLACE_input                            |        | area_closure_NAT2000_fuelprice_plus20perc | 23.02.2016 10:16  | D      |
| benthosspe_balticonly                       |        | area closure NAT2000 low prod.dat         | 23.02.2016 10:16  | D      |
| benthosspe_myfish                           |        | area closure WMF.dat                      | 23.02.2016 10:16  | D      |
| externalforcing balticonly                  |        | area closure WME low prod dat             | 23.02.2016.10:16  | D/     |
| L externalforcing_myfish                    |        | area closure WME NAT2000 dat              | 23 02 2016 10:16  | <br>D/ |
| lishfarmsspe_balticonly                     |        | area closure WME NAT2000 and SMS dat      | 23.02.2016.10:16  | D/     |
| L fishfarmsspe_myfish                       |        | area_closure_WME_NAT2000_low_prod_dat     | 23.02.2016 10:16  | D,     |
| barboursspe                                 |        |                                           | 23.02.2010 10.10  | D/     |
| harboursspe_builteonly                      |        | area_closure_whit_NAT2000_low_prod_and    | 23.02.2016 10:16  | D/     |
| l metiersspe_balticonly                     |        | area_closure_WMF_NAT2000_SMS_single.dat   | 23.02.2016 10:16  | Di     |
| 📕 metiersspe_myfish                         |        | 🦉 baseline.dat                            | 23.02.2016 10:16  | Di     |
| bopsspe_balticonly                          |        | baseline_SMS_single.dat                   | 23.02.2016 10:16  | D/     |
| biperspe_myfish                             |        | 🮯 config.dat                              | 23.02.2016 10:16  | Di     |
|                                             |        | high_profit_grounds.dat                   | 23.02.2016 10:16  | Di     |
| <pre>shiptspe_injhan</pre>                  |        | high_profit_grounds_and_SMS.dat           | 23.02.2016 10:16  | Di     |
| l shortPaths_balticonly_a_graph111          |        | high_profit_grounds_SMS_single.dat        | 23.02.2016 10:16  | Di     |
| shortPaths_balticonly_a_graph113            |        | low_prod.dat                              | 23.02.2016 10:16  | D/     |
| <pre>shortPaths_myfish_a_graph56</pre>      |        | Iow_prod_and_SMS.dat                      | 23.02.2016 10:16  | Di     |
| shortPaths_myfish_a_graph57                 |        | Scenario1.dat                             | 23.02.2016 10:16  | Di     |
| simusspe_ballconiy                          |        | Scenario2 dat                             | 23 02 2016 10.16  | D, 💌   |
| timocorios                                  | ▼      |                                           |                   |        |
| Dateiname: baseline                         | _close | d_area_teaching.dat 	▼ ★.dat              |                   | •      |
|                                             |        |                                           | Abbrachan         |        |
|                                             |        |                                           | Abbrecher         |        |

Disable the visualization of some layers (GRAPH, Monthly Tariffs) to speed up the computation and see the vessels moving.

| 💓 DISPLACE                                                                                                    |
|----------------------------------------------------------------------------------------------------|
| File Model Graph Editor Utilities Window                                                                                                    |
| 🛛 🖸 🥃 🥜 😡 🖙 🦿                                                                                                    |
| Model Objects                                                                                                    |
| [0] balticonly baseline_closed_area_teachi                                                                                                    |
| <ul> <li>Layers</li> <li>OpenStreetMap</li> <li>Seamark</li> <li>Entities</li> <li>Graph</li> <li>Graph Edges</li> <li>Shapefile Layers</li> <li>Monthly Output Layers</li> <li>Abundance</li> <li>Biomass</li> <li>Impact</li> <li>Catches Per Pop</li> <li>Benthos Biomass</li> <li>Fishing Effort</li> </ul> |
|                                                                                                    |
| <ul> <li>Monthly Tariffs</li> <li>Tariff all</li> <li>Tariff pop</li> <li>Tariff benthos</li> <li>Nodes</li> </ul>                                                                                                    |

LINK A DATABASE (needed for replay the simulation...otherwise not needed !)

#### create a DB

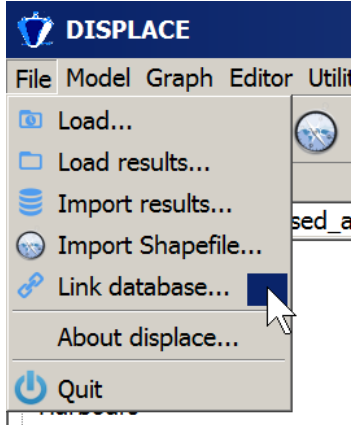

| 妏 Link database             |                                           |                  | ×            |
|-----------------------------|-------------------------------------------|------------------|--------------|
|                             | OS (C:) ▼ DISPLACE_outputs ▼ balticonly ▼ | - 🔄 balticon     | ly dur 왿     |
| Organisieren 🔻 Neuer Ordner |                                           |                  | - 0          |
| 🍺 Gespeicherte Spiele       | ▲ Name ▲                                  | Änderungsdatum   | Тур          |
|                             | haseline closed area teaching             | 09 03 2016 08:43 | Dateiordner  |
|                             | baseline_closed_area_cedening             | 05.03.2010 00.15 | Dateiorarier |
|                             |                                           |                  |              |
|                             |                                           |                  |              |
| RFACHit                     |                                           |                  |              |
| Recent                      |                                           |                  |              |
|                             |                                           |                  |              |
| SendTo                      |                                           |                  |              |
| 🛼 Startmenü                 |                                           |                  |              |
| 🐌 Suchvorgänge              |                                           |                  |              |
| 🝌 Vorlagen                  |                                           |                  |              |
| 💐 Computer                  |                                           |                  |              |
| 😻 Windows7_OS (C:)          |                                           |                  |              |
| 🌲 \$Recycle.Bin             |                                           |                  |              |
| 📕 Benutzer                  |                                           |                  |              |
| 📕 Boot                      |                                           |                  |              |
| 📙 Config.Msi                |                                           |                  |              |
| 📙 cygwin                    |                                           |                  |              |
| 📙 data                      |                                           |                  |              |
| L Displace                  |                                           |                  |              |
| L DISPLACE_input            |                                           |                  |              |
| L DISPLACE_outputs          |                                           |                  |              |
| balticonly                  |                                           |                  |              |
| Documents and Settings      |                                           |                  |              |
| Dateiname: simuspe_bas      | eline_closed_area_teaching.db             |                  | •            |
| Dateityp: Displace Date     | base files (*.db)                         |                  | <b>_</b>     |
|                             | · · · · · · · · · · · · · · · · · · ·     |                  |              |
|                             |                                           |                  |              |
| Ordner ausblenden           |                                           | Speichern Ab     | brechen      |
|                             | L                                         |                  |              |

Then setup the simulation in the upper right corner of the GUI

| Commands |
|----------|
| Start    |
| Stop     |
| 🔅 Setup  |

#### 8762 steps in hours = 1 year

#### keep verbosity level = 0 otherwise the application may crash

simu2 defines the random seed

...so if you compare scenarios look at the same number !

| 🎲 Simulation Setup                                     | ? ×      |
|--------------------------------------------------------|----------|
| 8762 steps                                             | -        |
|                                                        | •        |
|                                                        |          |
| Output folder name                                     |          |
| baseline_closed_area_teaching                          |          |
| simu2                                                  |          |
| Simulation Name                                        |          |
| Record Vessels position                                |          |
| 0                                                      | <b>A</b> |
| Verbosity Level                                        |          |
| Shortest paths                                         |          |
| Preexisting paths                                      |          |
| 1                                                      | <u> </u> |
| Use static paths                                       |          |
| 1                                                      | ×        |
| Multitheranding                                        |          |
| Multitureading                                         |          |
| Number of threads:                                     |          |
| The suggested number of thread for this processor is 8 |          |
| OK Cance                                               | :        |

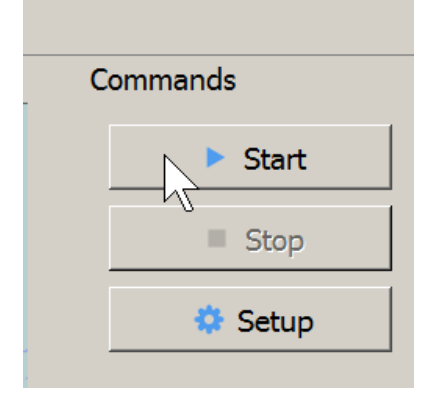

then it reads in the input files

Simulator Memory RSS: 298Mb peak 298Mb

and starts running... the steps are counting

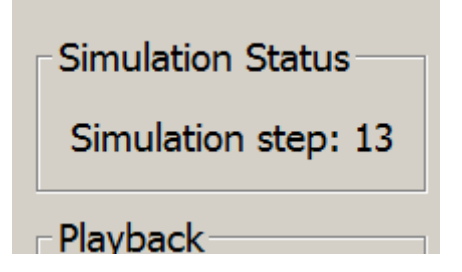

and the vessels are moving

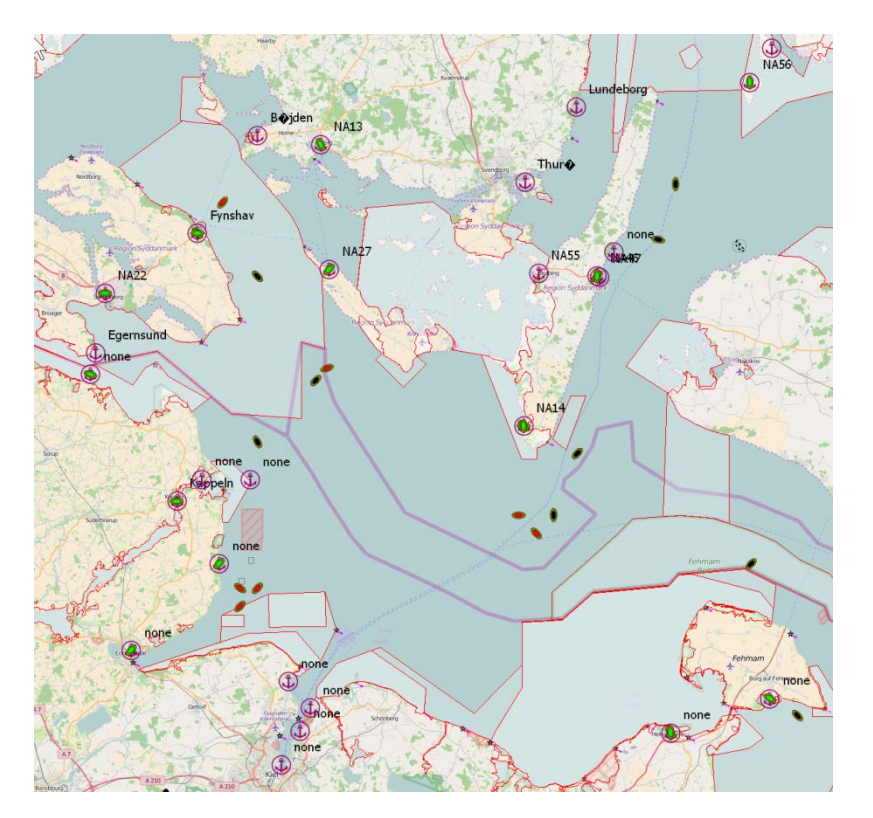

# **COMPARE** different scenarios

(You need only the databases for comparison, not the output files)

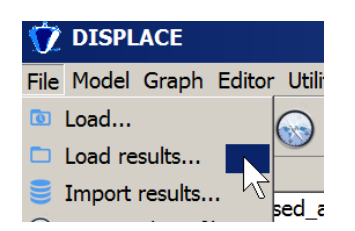

then you can switch between the scenarios

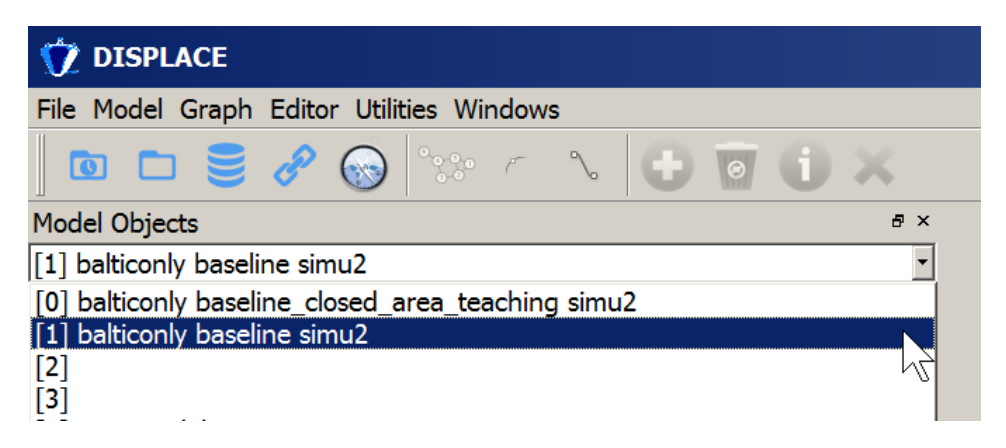

and compare the maps and summary plots (but note that scales are different and do not start at 0)

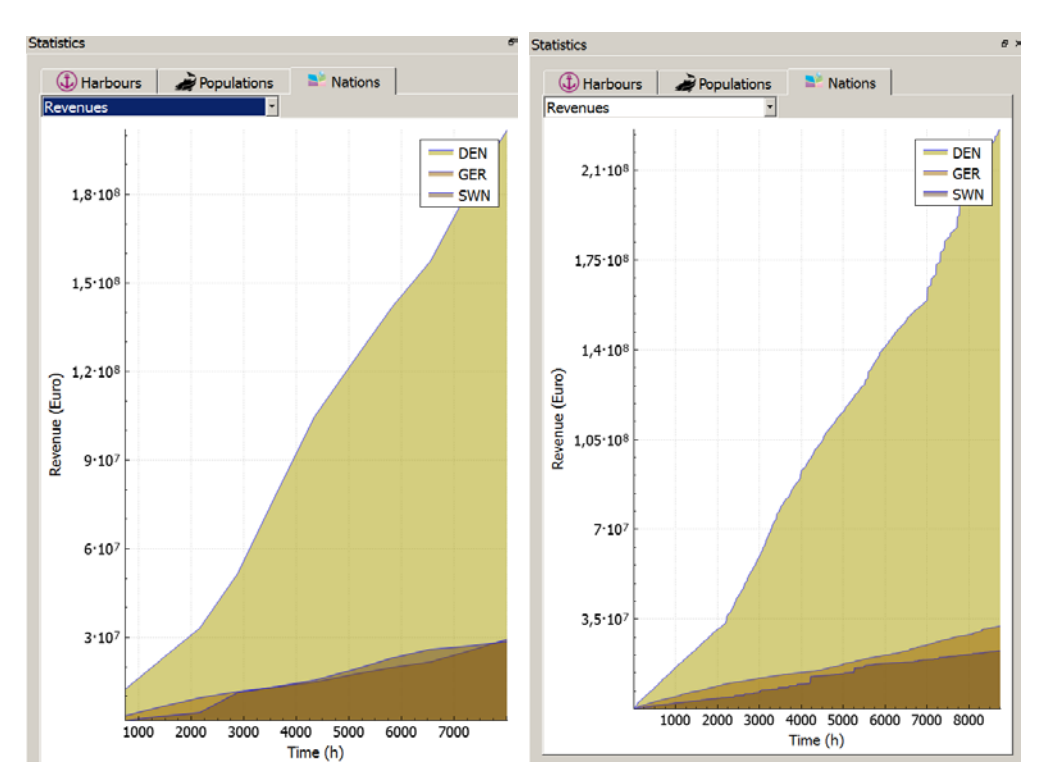

baseline scenario revenues

#### Closed area scenario revenues

Figures can also be exported

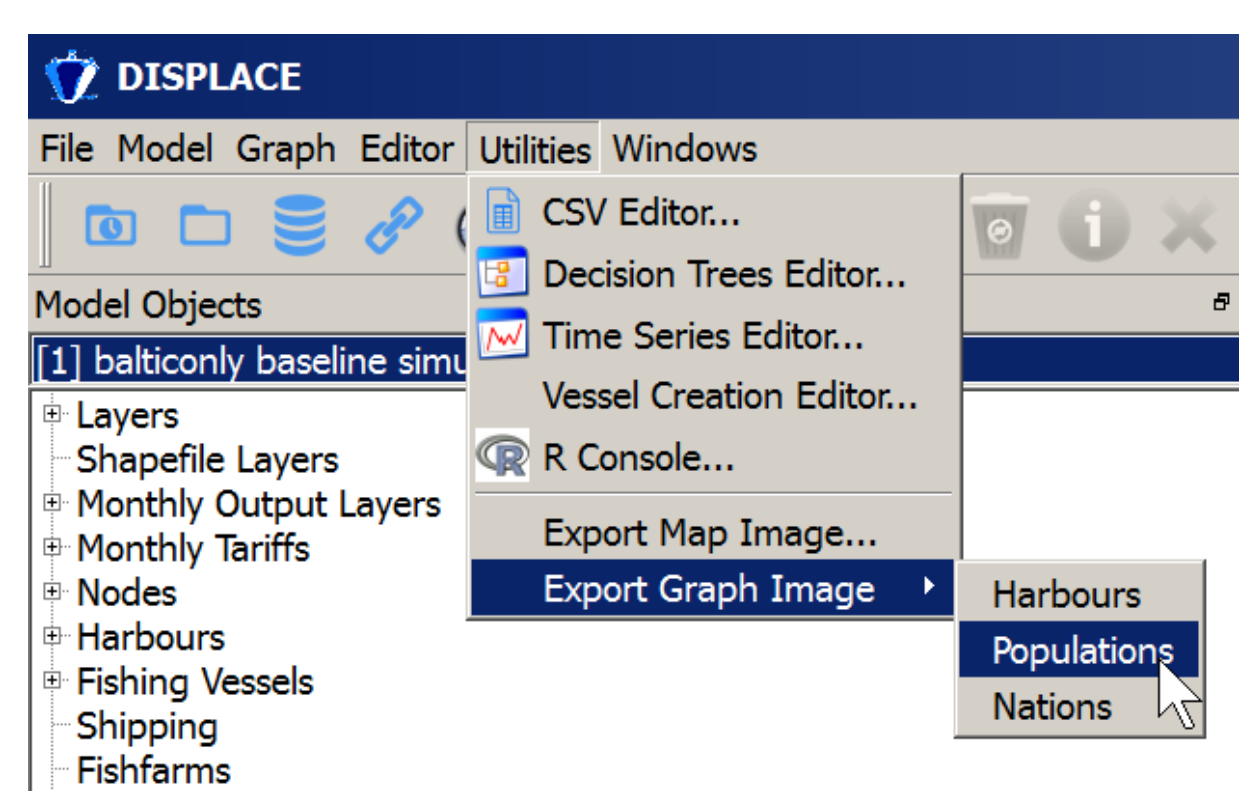

and numbers behind the figures are in the output files, e.g. popdyn\_F\_simu2.dat

#### \*\*\*\*\*\*

\*\*\*\*\*\*

#### Launch DISPLACE from the command line without the GUI

Create a batch file with the following content (see below) and name the file e.g. launch\_a\_queue\_of\_displace\_simus.bat and place this .bat file in the same folder than the DISPLACE\_input folder. Launch it by double-clicking on it. Output files will be created in C:\DISPLACE\_outputs

REM 8762 tsteps for one year....

REM here for example simu2, simu3, and simu4

REM will be created for the 'balticonly' application and scenario 'baseline'

REM you might also test with verbosity -V 0 to limit the output message in out.txt

for /l %%a in (2,1,4) do (start /d C:\Displace082 displace -f "balticonly" -f2 "baseline" -s "simu%%a" -i 8762 -p 1 -o 1 -e 1 -v 0 --without-gnuplot -V 1 --num\_threads 4 > ..\out.txt

PING 1.1.1.1 -n 1 -w 10000 >NUL)

PAUSE